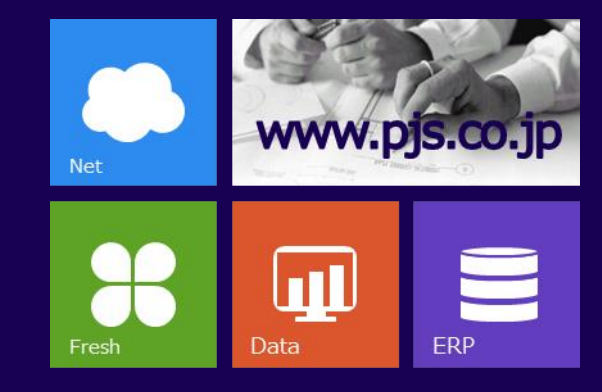

# 株式会社姬路生花卸売市場 買参人様

# WEB販売機能ご利用マニュアル スマホ版

パーソナル情報システム株式会社 2021年01月

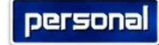

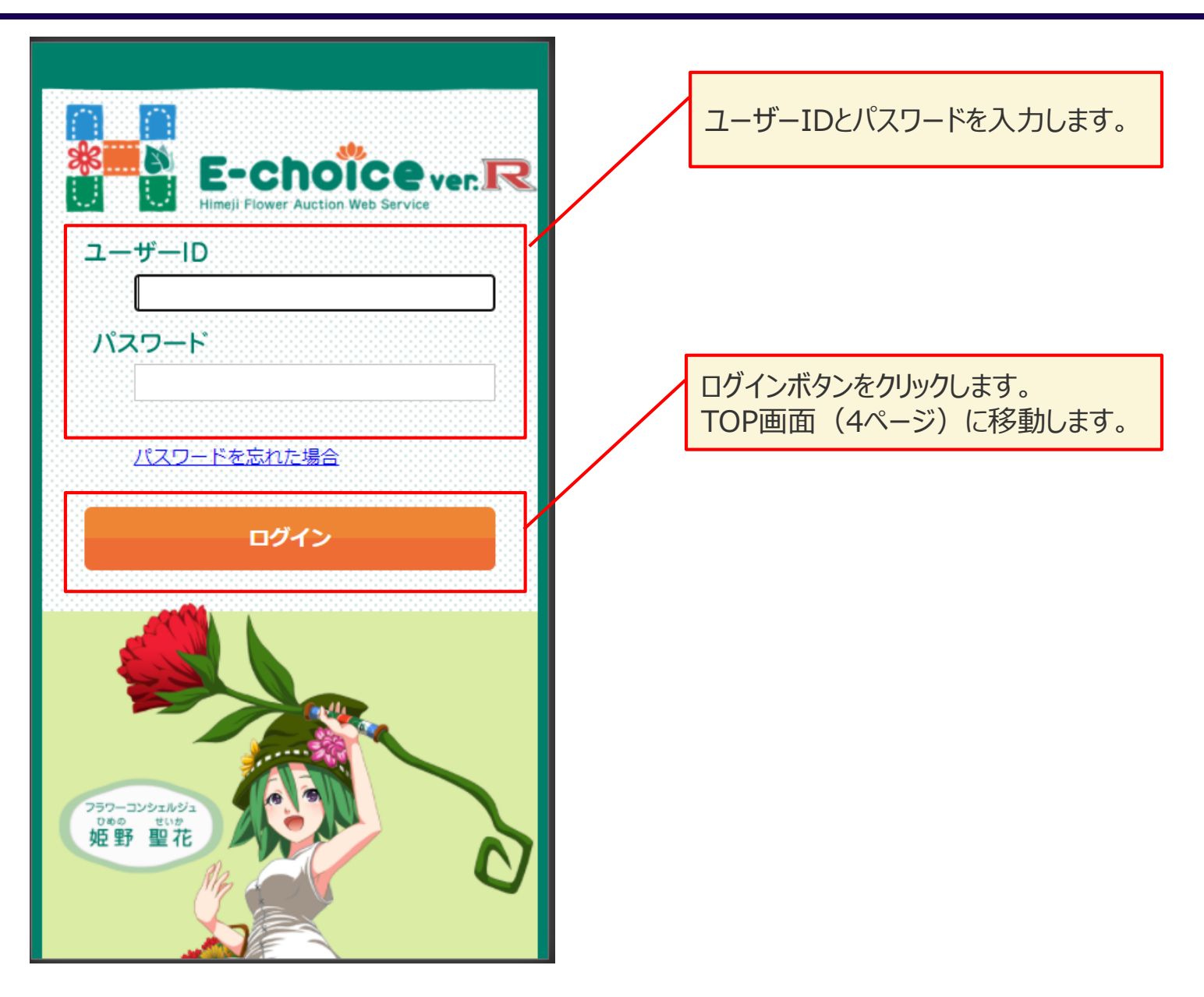

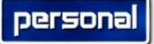

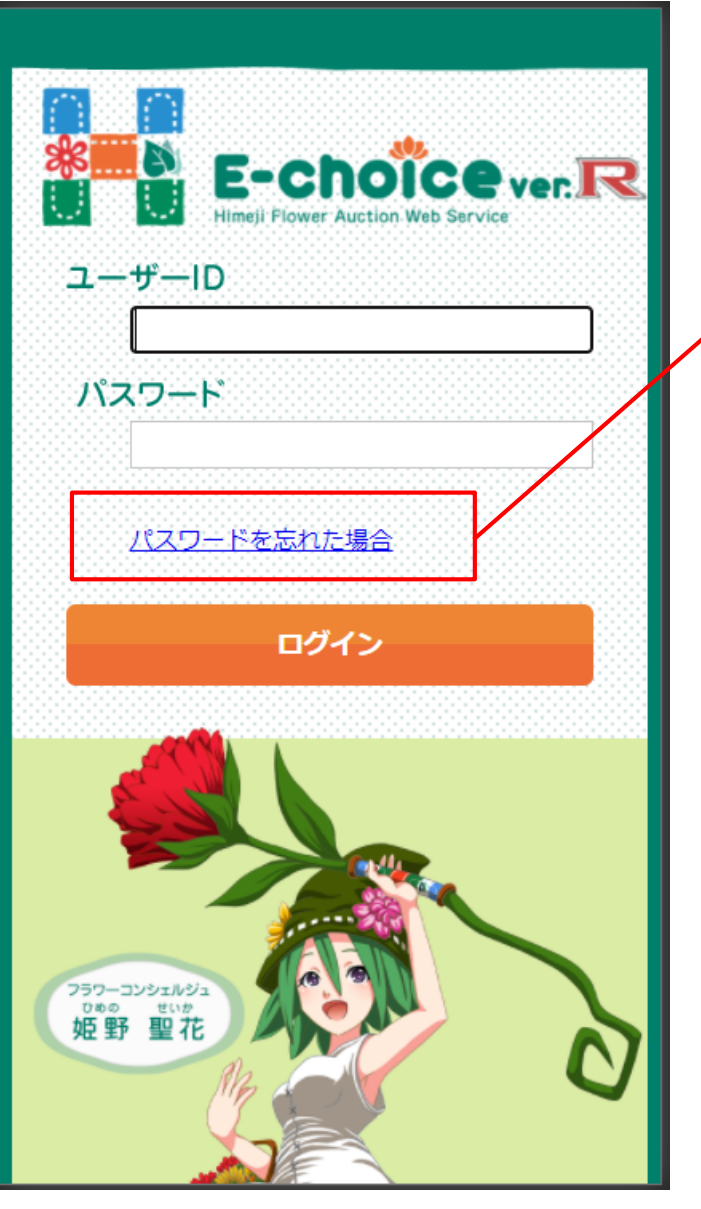

ログイン用のパスワードを忘れてしまった場合は、こちらをクリックします。 パスワード再発行画面(3ページ)に移動します。

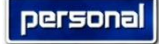

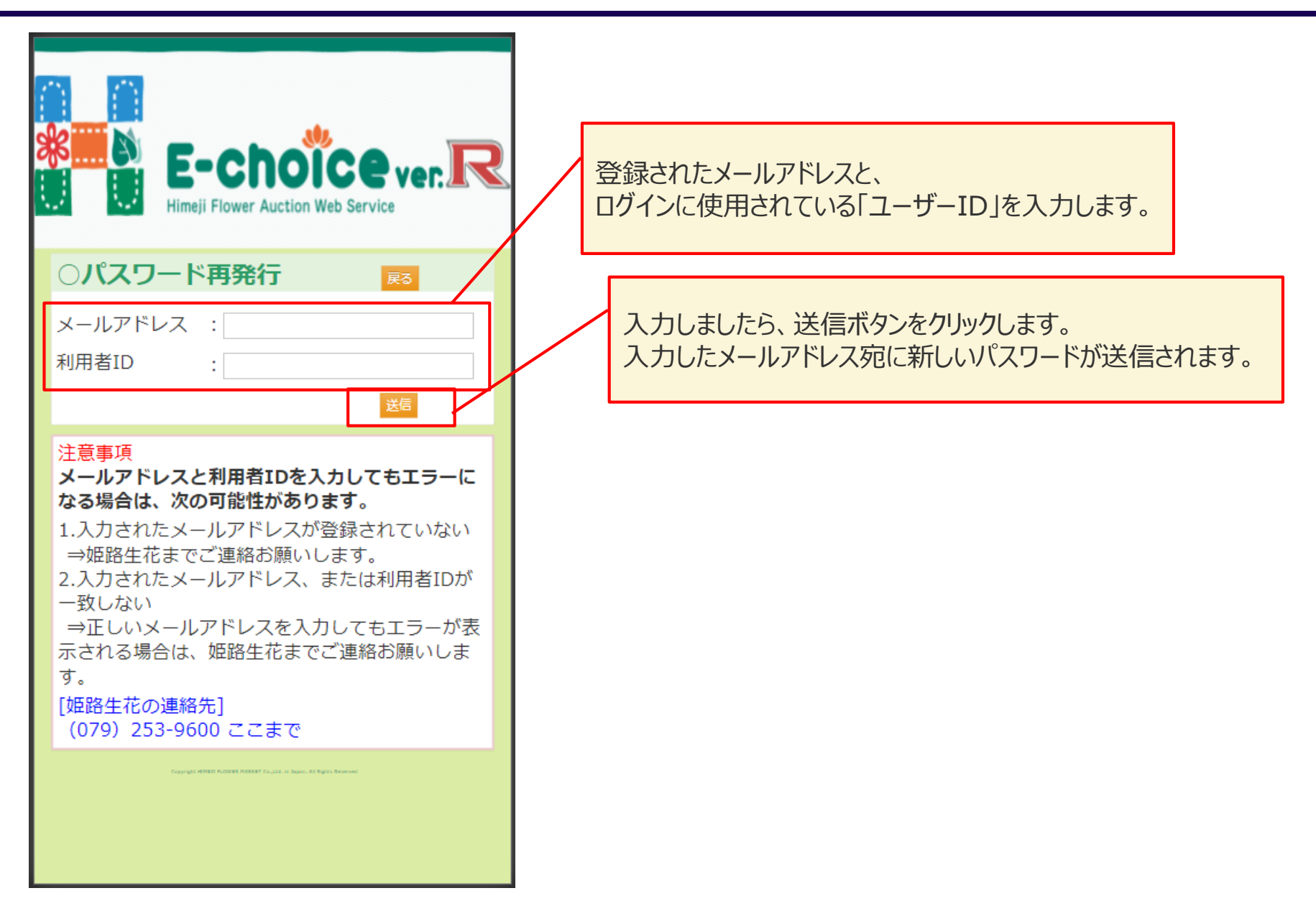

#### スマホ版E-Choice TOP画面

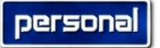

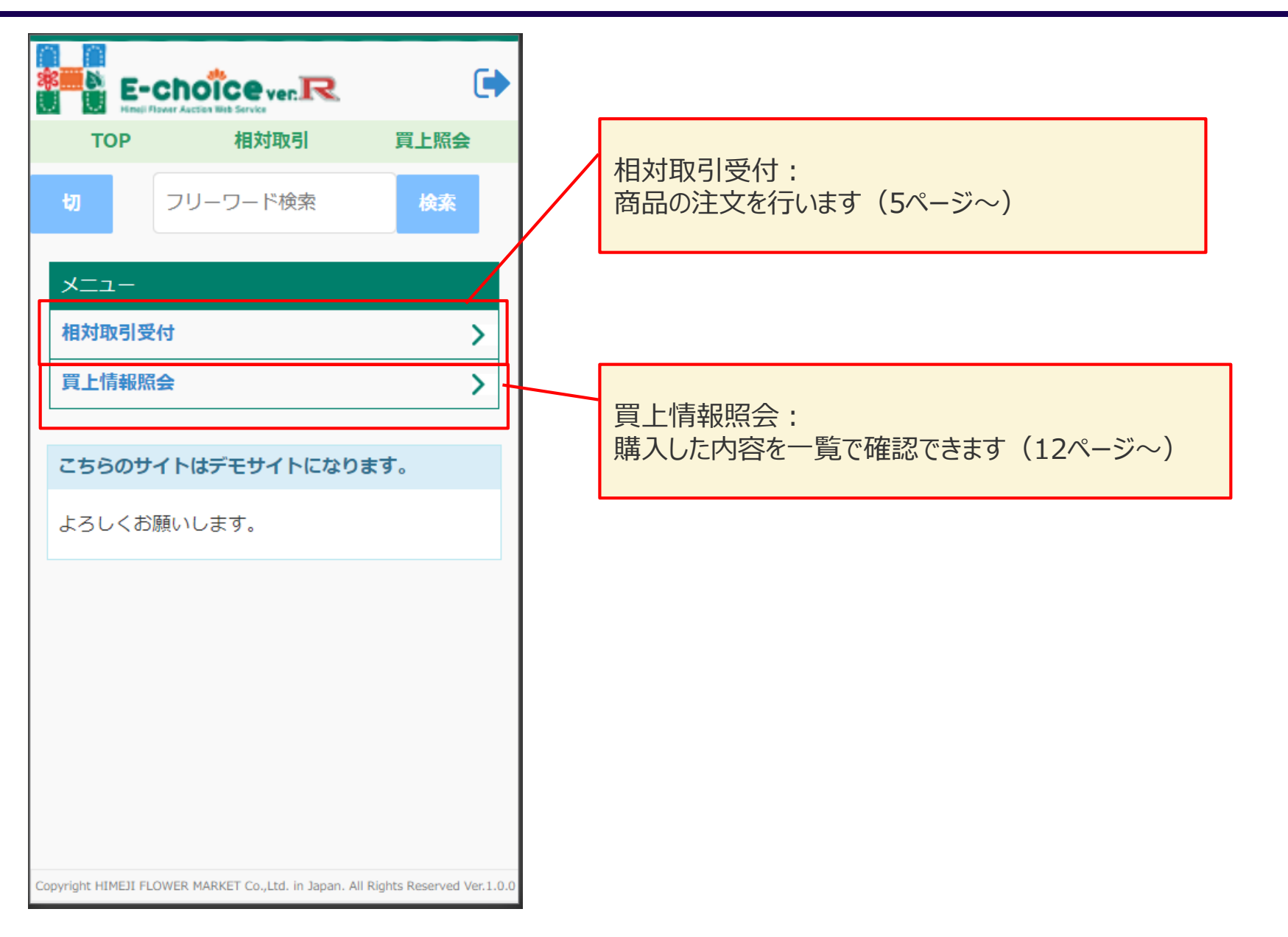

| TOP       相対取引       算上版会         前品検索       )         商品検索       )         商予NO検索       )         商品検索(6ページ)         品目検索(7ページ)         高目検索(8ページ)         高目検索(8ページ) |                                                                                       |             | 相対取引受付機能の説明です。<br>TOP画面の「相対取引受付」からアクセ                                        | えできます。 |
|----------------------------------------------------------------------------------------------------|---------------------------------------------------------------------------------------|-------------|------------------------------------------------------------------------------|--------|
|                                                                                                    | TOP       相対取引       買上照会         相対販売検索          商品検索          局し検索          「何受NO検索 | F<br>上<br>子 | 商品の検索を行います。<br>以下の3通りの検索方法があります。<br>商品検索(6ページ)<br>品目検索(7ページ)<br>荷受NO検索(8ページ) |        |

#### 相対取引受付 商品検索画面

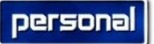

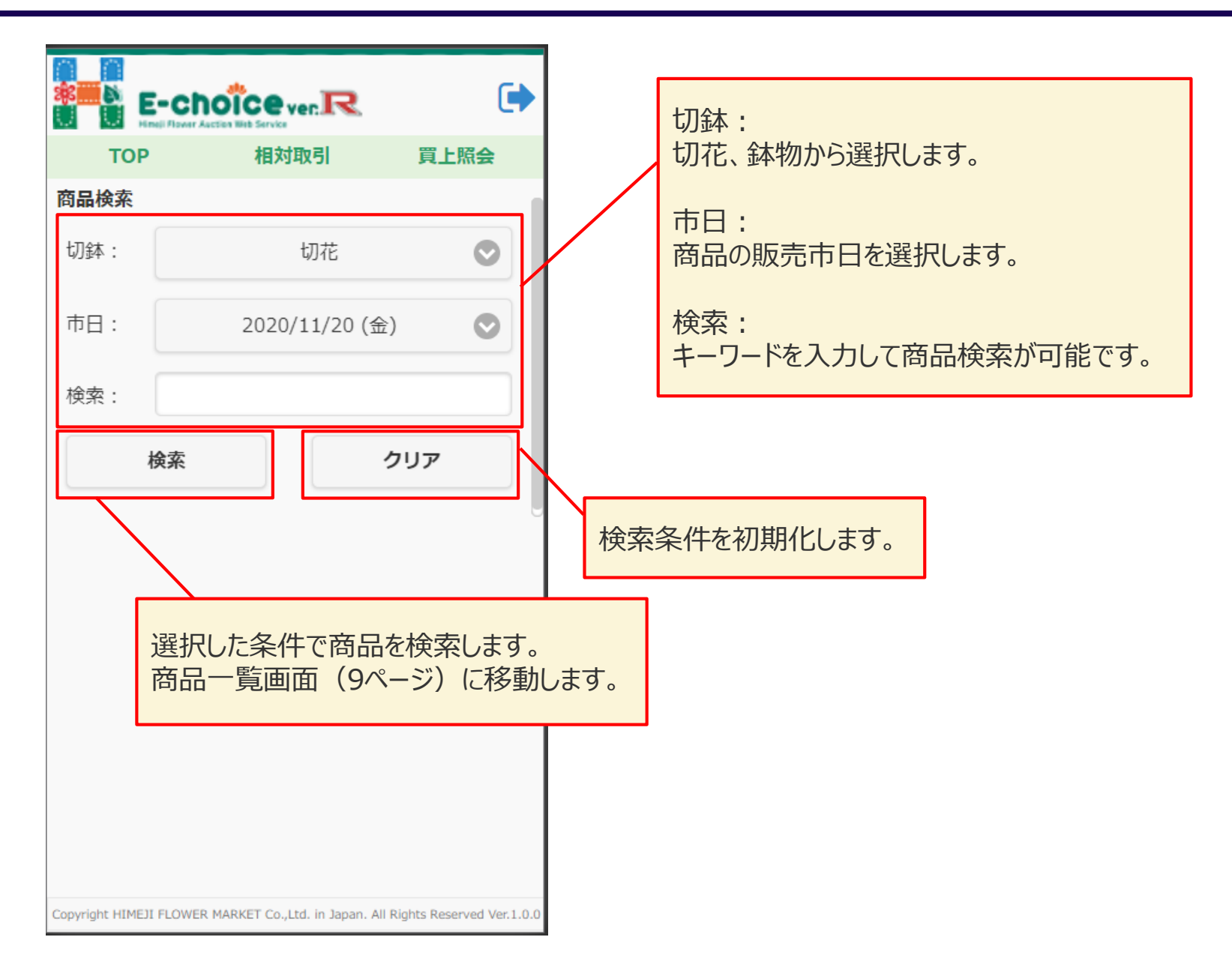

## 相対取引受付 品目検索

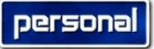

| 品目検索<br>切鉢<br>切花<br>市日<br>2020/11/2 | 20 (金) | 0 |             |    | 市日:<br>商品の販売市日を選択します。<br>※「切鉢」、「市日」の選択に合わせて品目一覧が表示されま |
|-------------------------------------|--------|---|-------------|----|-------------------------------------------------------|
| 切鉢<br>切花<br>市日<br>2020/11/2         | 20 (金) | 0 |             | ]  | 商品の販売市日を選択します。 ※「切鉢」、「市日」の選択に合わせて品目一覧が表示されま           |
| 切花<br>市日<br>2020/11/2               | 20 (金) | 0 |             |    | ※「切鉢」、「市日」の選択に合わせて品目一覧が表示されま                          |
| 市日 2020/11/2                        | 20 (金) | 0 |             |    | ※「切鉢」、「市日」の選択に合わせて品目一覧が表示されま                          |
|                                     |        |   |             |    | クリックした品目の商品一覧画面(9ページ)に移動します。                          |
|                                     |        |   |             | /ι |                                                       |
|                                     |        |   |             |    |                                                       |
| スノレーカーネ                             |        |   | <u>&gt;</u> |    |                                                       |
| 加工・美物                               |        |   | >           |    |                                                       |
|                                     |        |   |             |    |                                                       |
|                                     |        |   |             |    |                                                       |
|                                     |        |   |             |    |                                                       |
|                                     |        |   |             |    |                                                       |
|                                     |        |   |             |    |                                                       |

### 相対取引受付 荷受No検索

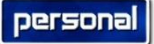

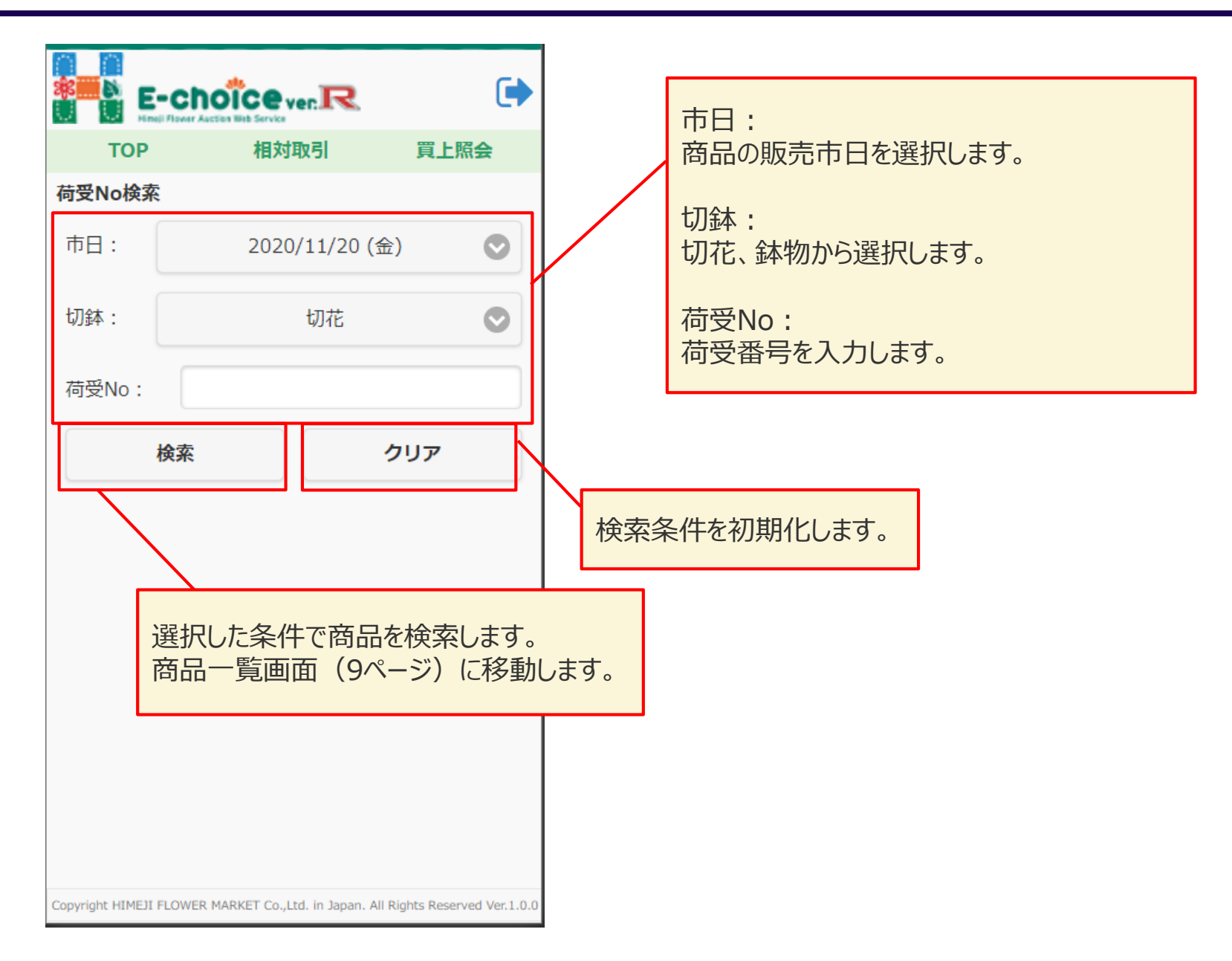

#### 相対取引受付商品一覧画面

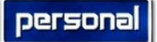

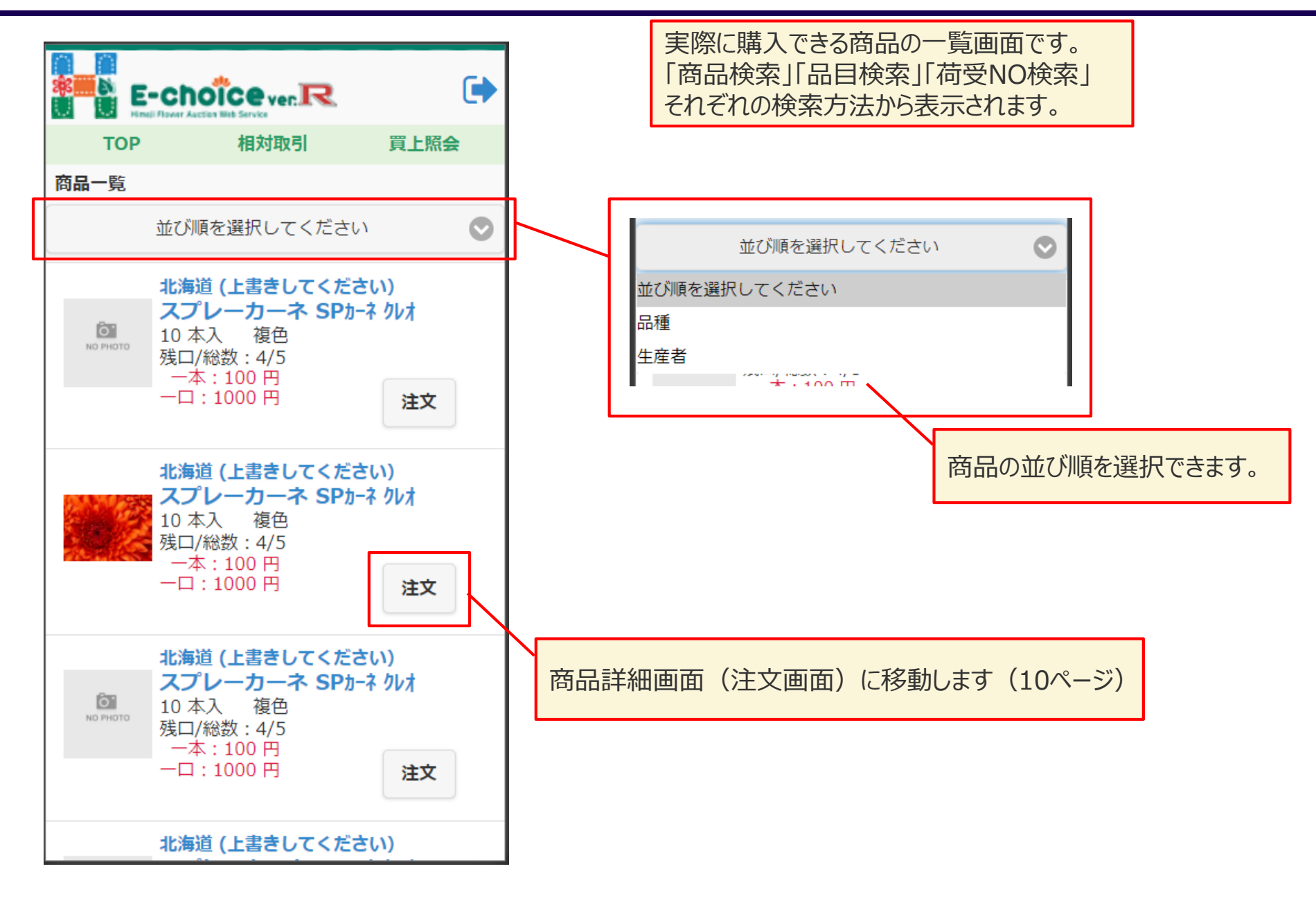

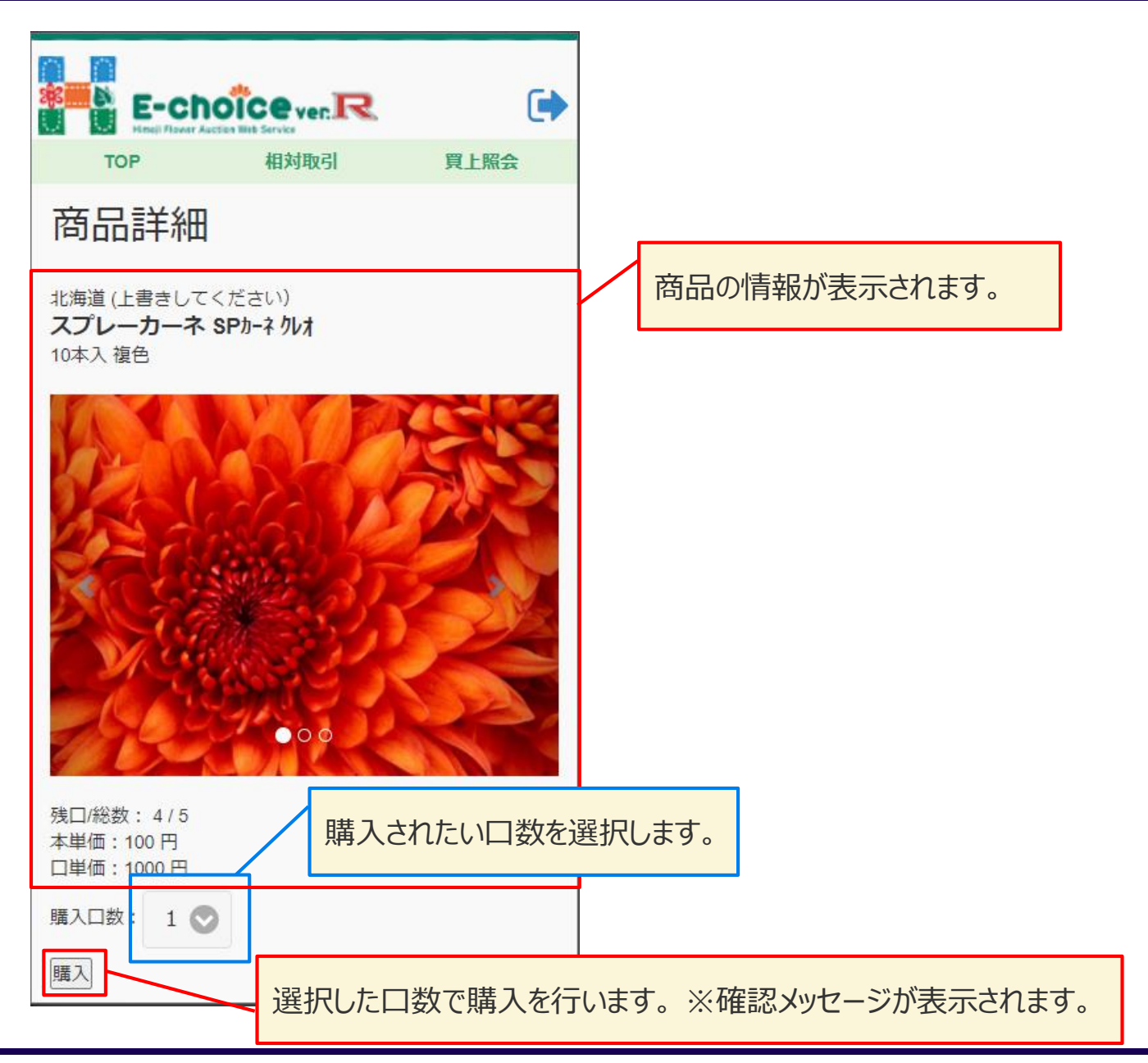

Copyright © 2020 Personal Joho System. All Rights Reserved.

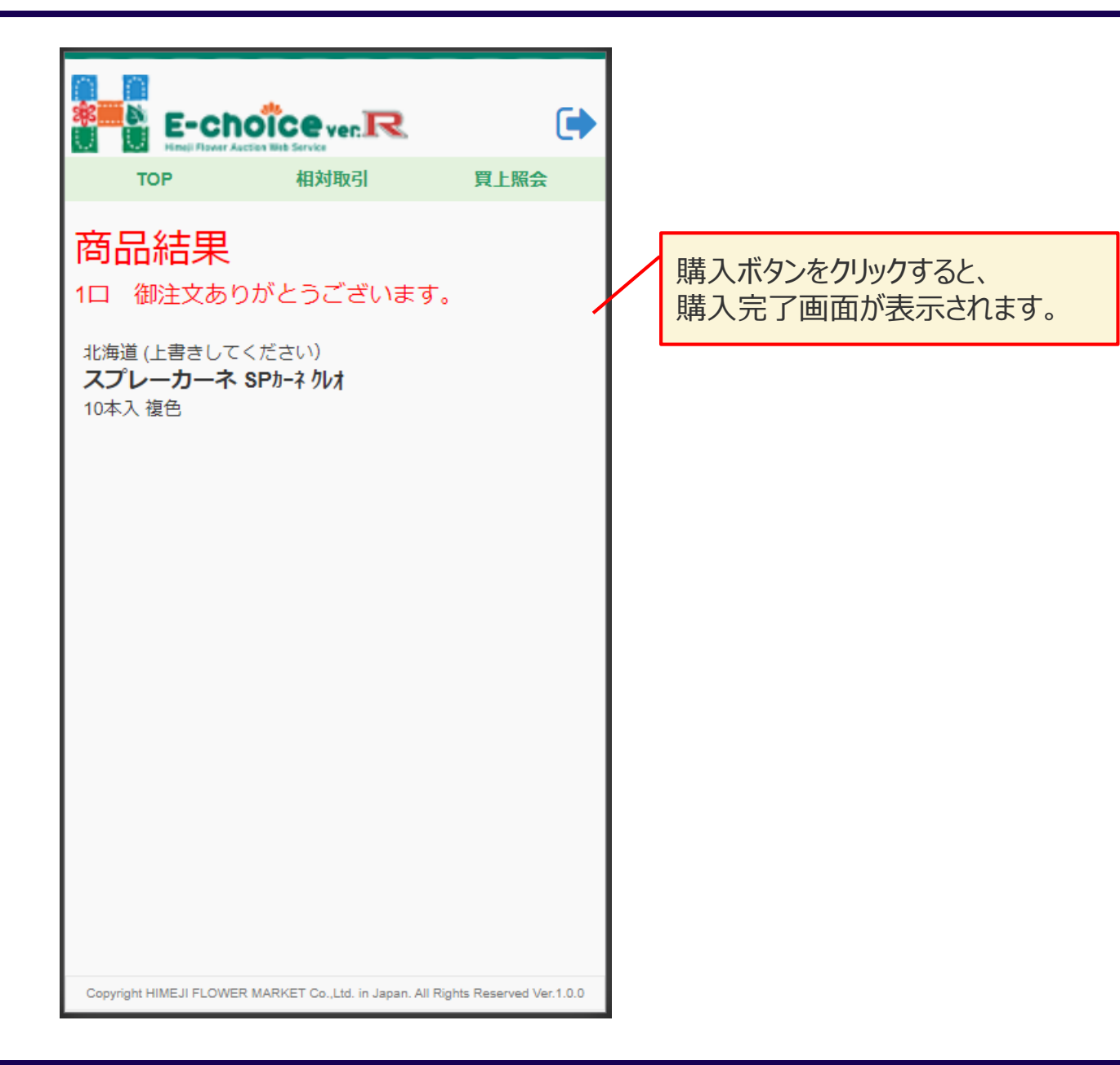

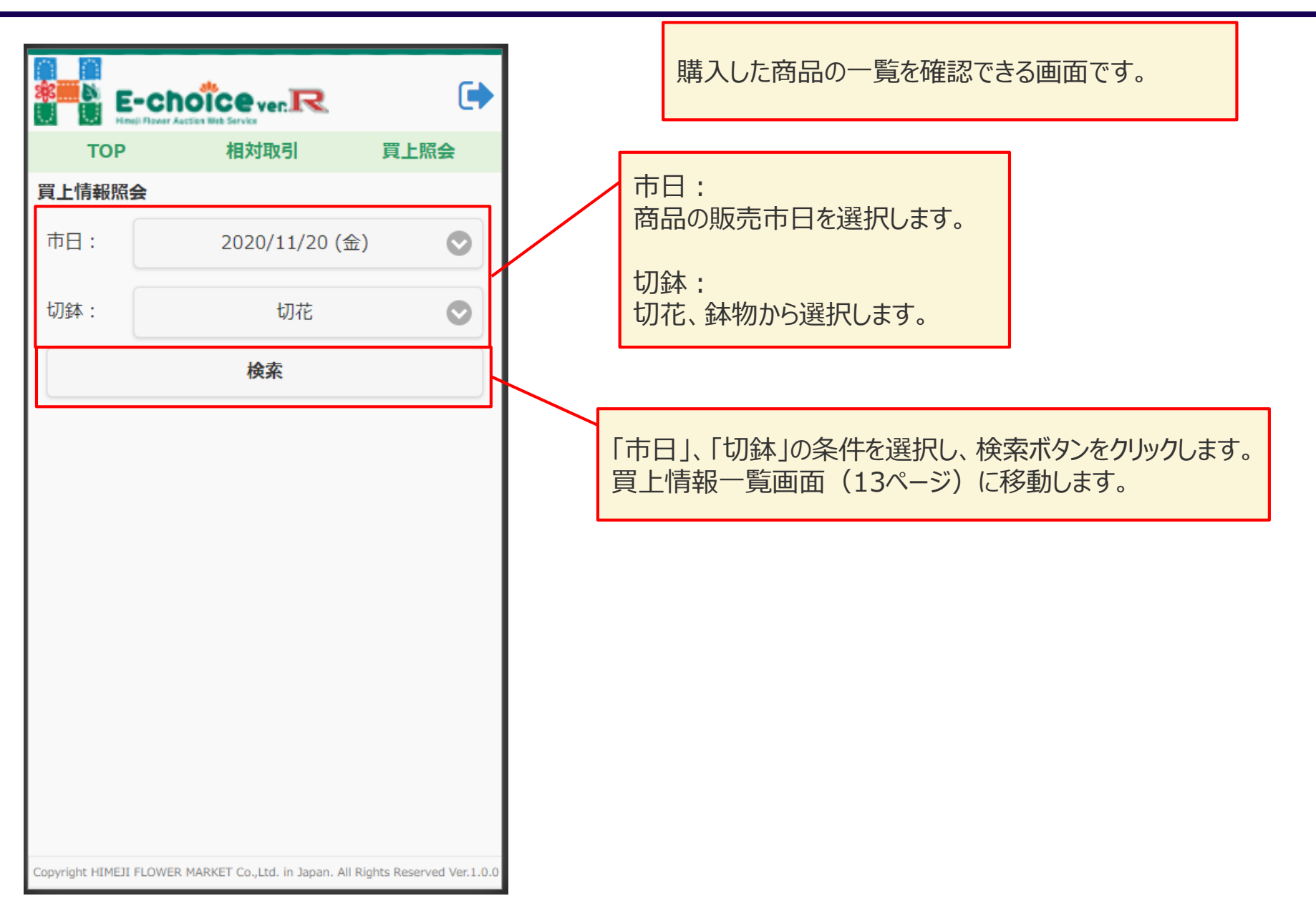

| E-choice ve                                                       | nR 🕩                         |                                                                                                    |
|-------------------------------------------------------------------|------------------------------|----------------------------------------------------------------------------------------------------|
| TOP 相対取<br>買 ト情報照会                                                | 对引 買上照会                      | 30本人 务 70cm 和29 1C.美 50<br>購入:0円x1口<br>購入会額:0円                                                             |
| 北海道(上書きしてください<br>スプレーカーネ SPか-ネ クレオ<br>10本入 複色<br>購入: 1000 円 x 1 ロ | (1)<br>購入金額:1,000 円          | 福島県(株)さくら農園<br>枝物 西洋梅もどき ウィンターベリ<br>4本入 秀 70cm<br>購入: 0 円 x 1 ロ<br>購入金額: 0 円                               |
| 岩手県いわて中央農協 紫湖<br>加工・実物 No40 竹むすひ<br>100本入<br>購入: 100 円 x 6 ロ      | 妓支所<br>ᢊ゙ラック<br>購入金額:600 円   | 輸入第一生花株式会社 代取 佐藤 文則<br>大菊 岩の白扇 (中国産)<br>160本入 2 L 白<br>購入: 0 円 x 2 ロ<br>購入金額 : 0 円                         |
| 岩手県いわて中央農協 紫湖<br>加工・実物 No40 竹むすひ<br>100本入<br>購入: 1000 円 x 6 ロ     | ⋭支所<br>ᢊ゙ラック<br>購入金額:6,000 円 | 高知県もりもと農園 森本 仁志<br>鉄砲百合 鉄砲コリ ビッグタワー<br>50本入 秀 90cm 5-6F 白<br>購入: 0 円 x 1 ロ<br>購入金額: 0 円                    |
| 長野県松本ハイランド農協 (経<br>アルストロメリア メリア ベル<br>30本入 秀 80cm ピンク<br>購入:0円x1口 | 済連)<br>-ガ<br>購入金額:0 円        | 長野県松本ハイランド農協 (経済連)<br>アルストロメリア メリア ベルーガ<br>30本入 秀 80cm ピンク<br>購入: 0 円 x 1 ロ<br>購入金額: 0 円                   |
| 北海道(上書きしてください<br>スプレーカーネ SPカーネ クレオ<br>10本入 複色<br>購入: 1000 円 x 6 ロ |                              | お買い上げ合計: 176口 157,750 円<br>Copyright HIMEJI FLOWER MARKET Co.,Ltd. in Japan. All Rights Reserved Ver.1.0.0 |